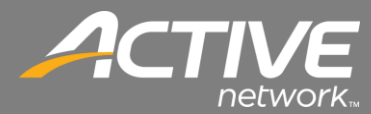

## Contributions Application Quick Installation Guide

<< To install the Contributions application you will need to use Internet Explorer to open the installation links. >>

1. Copy this link into the Address Bar of Internet Explorer:

http://downloads.fellowshipone.com/ContributionApp/setup.exe

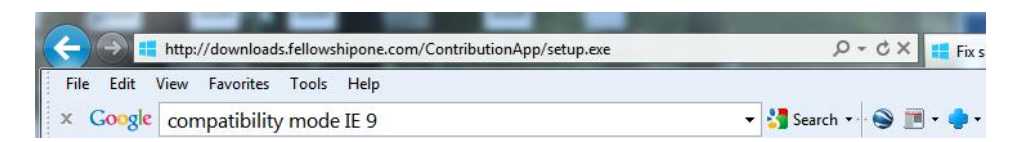

2. The installation will begin.

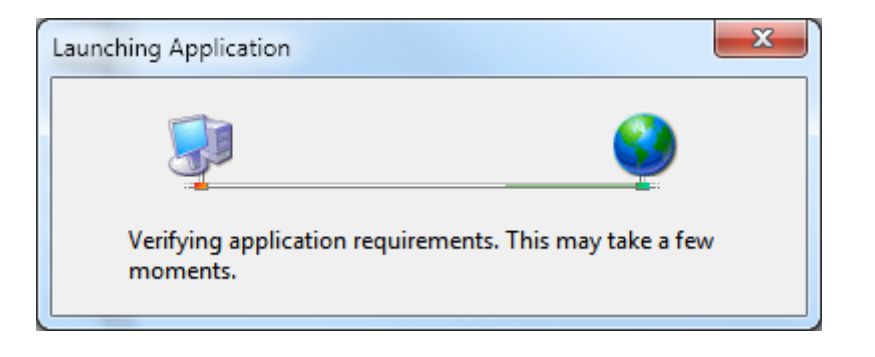

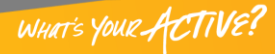

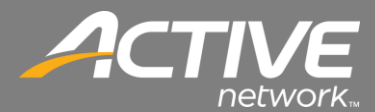

3. If your computer doesn't have the .NET 4 Framework it will begin to install on your computer.

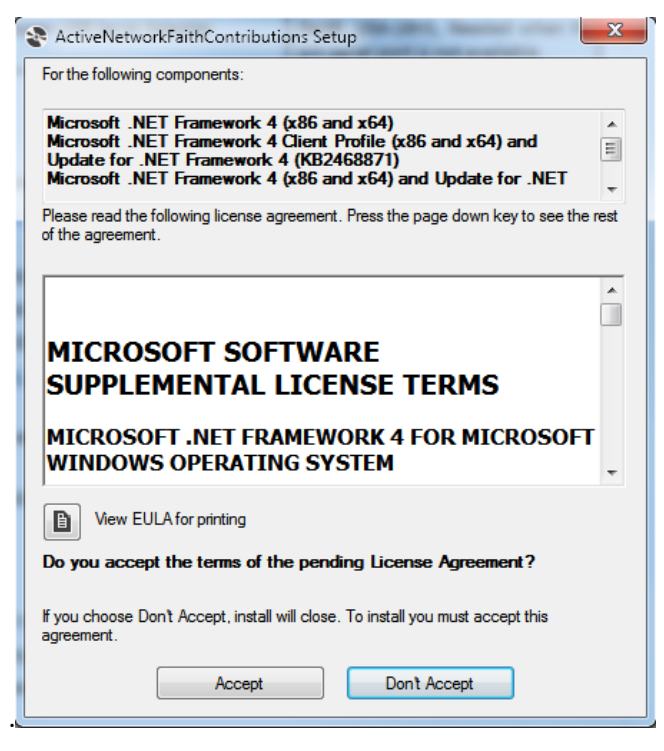

- 4. Click Accept to Continue
- 5. The .NET 4 install will download and begin.

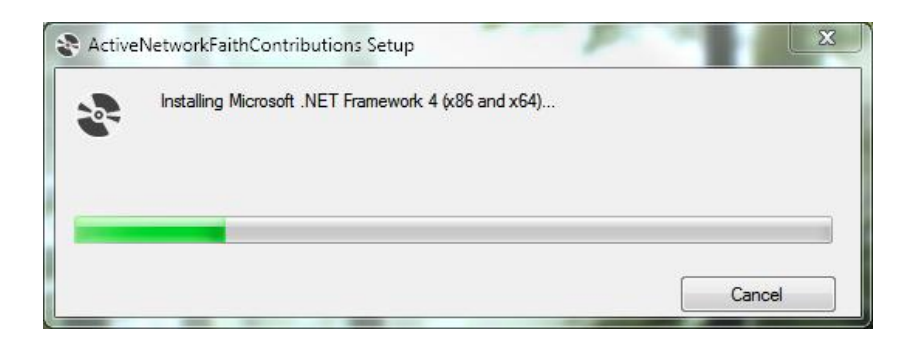

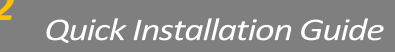

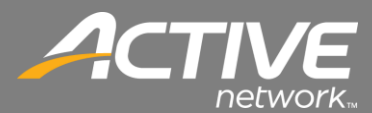

6. The Application Install – Security Installation will appear

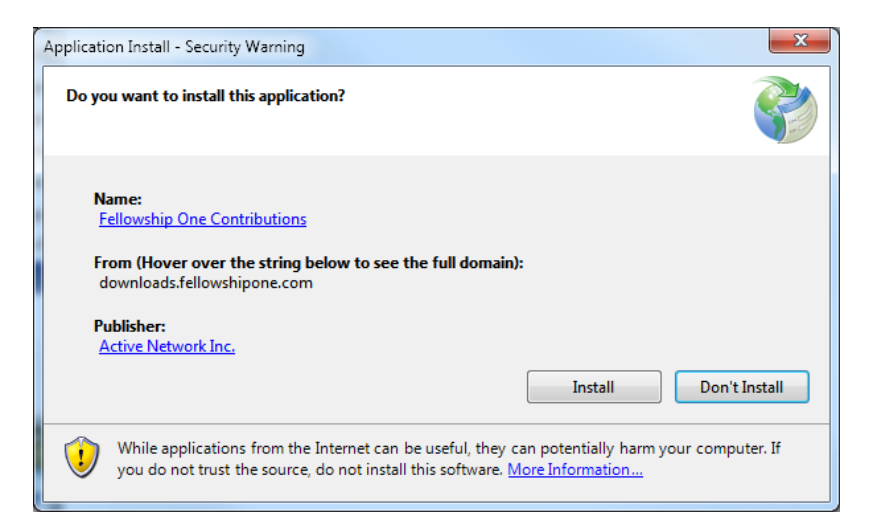

## 7. Click Install.

| (1%) Installing Fellowship One Contributions                                                                                                    |                                 |                              |        |  |
|----------------------------------------------------------------------------------------------------|---------------------------------|------------------------------|--------|--|
| Installing Fellowship One Contributions<br>This may take several minutes. You can use your computer to do other tasks<br>during the installation. |                                 |                              |        |  |
| 0                                                                                                    | Name:                           | Fellowship One Contributions |        |  |
|                                                                                                    | From:                           | downloads.fellowshipone.com  |        |  |
|                                                                                                    |                                 |                              |        |  |
|                                                                                                    | Downloading: 67.4 KB of 3.30 MB |                              |        |  |
|                                                                                                    |                                 |                              | Cancel |  |

- 8. The Installation will begin to download the application files.
- 9. Once the installation is complete the Contribution installation window will appear.

| 🖉 namenja (ina gananakana politika)) | - • ×                                              |
|--------------------------------------|----------------------------------------------------|
| Fellowship One<br>Contributions      | Lia huy<br>Militi<br>Twool<br>Cuto Cae<br>Cuto Cae |
|                                      |                                                    |

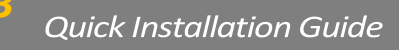

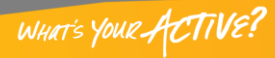

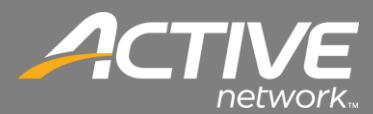

## **Magtek Software Installation**

<< If the old version of Contributions is installed then skip this section. If this is a new installation of Contributions then continue to install the Magtek driver. >>

1. Begin the installation by opening the Magtek Setup.exe file

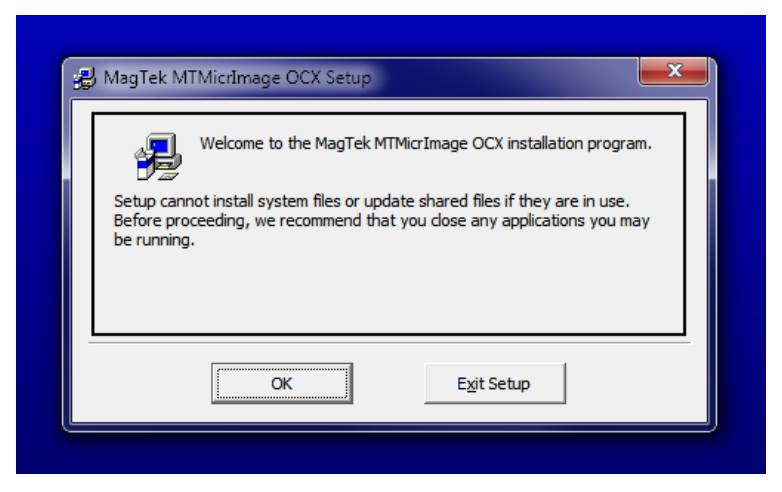

2. Click OK.

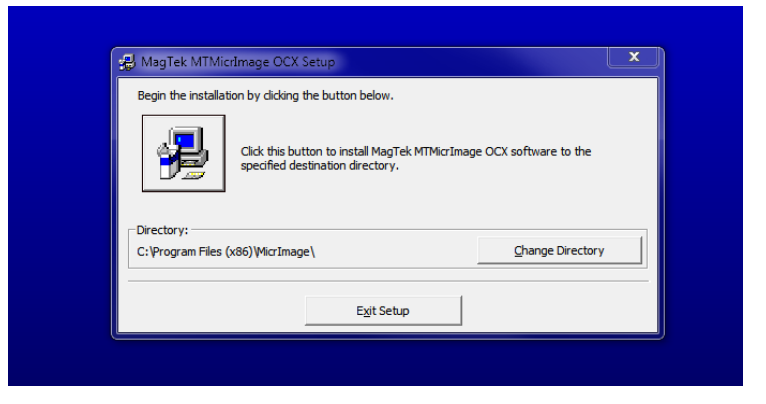

- 3. The file path will be shown. Keep the default path.
- 4. Click on the Computer image to install the software.

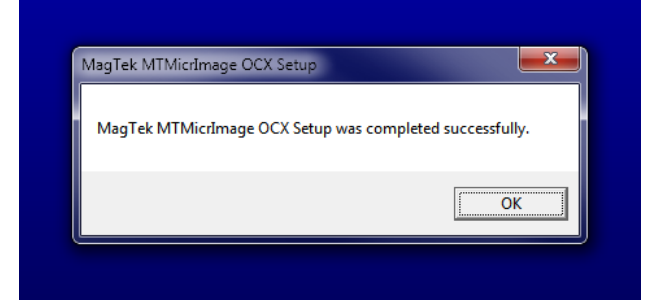

5. Click OK when the software is installed.

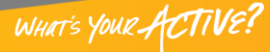